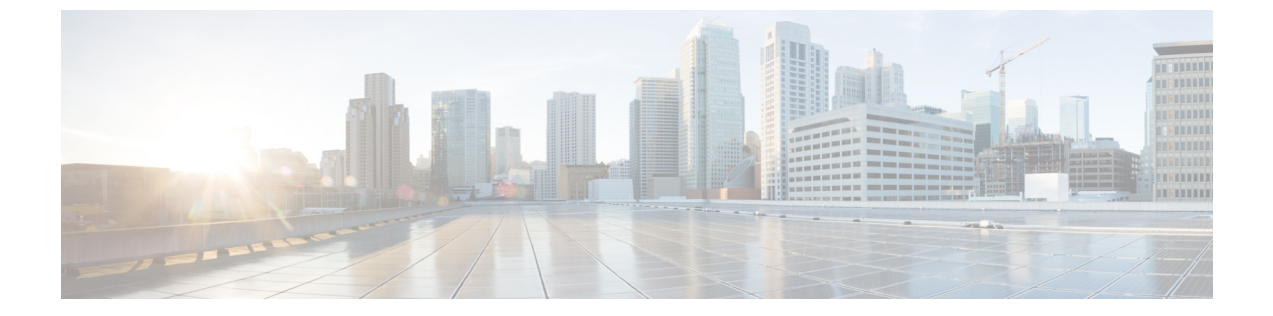

# Business Edition 6000H/M の NIC チーミングの 設定

- NIC チーミング, 1 ページ
- ESXiの NIC チーミングの設定, 2 ページ
- スイッチの NIC チーミングの設定, 3 ページ

### NIC チーミング

ハイパーバイザ NIC チーミング機能により、複数の物理アダプタを vSwitch に関連付けて、外部 ネットワークにロード シェアリングおよびフェールオーバー接続を提供することができます。

### フェールオーバーとロード バランシング

追加の物理アダプタを vSwitch に割り当てるときに、アクティブまたはスタンバイとして割り当 てることができます。サーバの物理ネットワークへの接続方法に応じて、仮想マシンからのトラ フィックはアクティブ接続全体で負荷分散することができ、リンク障害が発生したときにスタン バイ アダプタがアクティブになって引き継ぎます。

#### スイッチド ネットワーク トポロジ

障害に対する復元力を最大化するため、通常、チーム化されたインターフェイスが別のスイッチ ング機器に接続されます。これには、シャーシへの別のラインカードの接続、スタックへのスイッ チの接続、または、完全に独立したデバイスへの接続が含まれることがあります。

独立した物理スイッチを使用する場合、チーム化されたインターフェイスをアクティブに設定して、ループを発生させる接続を Ethernet スパニング ツリー プロトコルでブロックします。リンク やスイッチに障害が発生した場合は、スパニング ツリープロトコルがサーバへの保守可能な接続を使用するように再収束します。VLAN トランキングを使用する場合は、通常、スパニング ツリープロトコルを VLAN ごとに設定して、通常動作下の DMZ や内部ネットワーク トラフィック に異なる接続を使用します。

IEEE 802.3ad リンク集約をサポートする共通論理スイッチ(つまりシャーシまたはクラスタ)に 対して接続した場合は、通常動作下のリンクグループのすべてのアクティブメンバ間のトラフィッ クを負荷分散できます。リンク集約は、スパニングツリーよりも迅速にリンク障害に対応でき、 VLAN には透過的であるため、専用ネットワークまたは VLAN トランク接続に使用される場合が あります。

次の表に、Business Edition サーバがネットワーク分離と NIC チーミングにどのように対応できる かを示します。

### ESXiの NIC チーミングの設定

手順

- **ステップ1** vSphere クライアントにログインします。
- **ステップ2** 左側のインベントリパネルで、ホストアイコンをクリックします。
- ステップ3 [設定 (Configuration)]タブで、[ネットワーキング (Networking)]を選択します。
- ステップ4 [プロパティ (Properties)]をクリックし、スイッチの設定にアクセスします。
- **ステップ5** スイッチに追加する必要がある物理アダプタを選択し、「次へ(Next)]をクリックします。
  - (注) マザーボードと PCI カードのネットワーク アダプタを組み合わせてチーム化すること を推奨します。
- ステップ6 [上へ (Move Up)]および [下へ (Move Down)]ボタンを使用して、追加したポートのフェール オーバー ポリシーを調整します。アダプタをフェールオーバーで使用する場合は、そのアダプタ を [アクティブ アダプタ (Active Adapter)]リストから [スタンバイ アダプタ (Standby Adapter)] リストに移動します。
- **ステップ7** [Next]をクリックします。
- ステップ8 [終了(Finish)]をクリックします。 IEEE 802.3ad リンク アグリゲーションを設定する必要がない場合は、vSwitch のプロパティ ペー ジを閉じて、残りの手順をスキップできます。
- **ステップ9** IEEE 802.3 リンク アグリゲーションを設定します。
  - a) [vSwitch0 のプロパティ(vSwitch0 Properties)]ページで、[ポート (Ports)] タブを選択して vSwitch オブジェクトを [編集 (Edit)] します。
  - b) [NIC チーミング (NIC Teaming)]タブを選択します。
  - c) [ロードバランシング(Load Balancing)]ドロップダウンメニューから、[IP ハッシュに基づく ルート(Route based on IP hash)]を選択します。
  - d) [OK]をクリックします。

## スイッチの NIC チーミングの設定

サーバインターフェイスを集約する場合は、802.3ad リンク アグリゲーションを使用するように 接続先のスイッチポートを設定する必要があります。次の例に、Cisco Catalyst スイッチへの VLAN トランキングを使用してこれをどのように設定するかを示します。

```
vlan 1
name default
Т
vlan 30
name DMZ
1
interface GigabitEthernet1/1
 description BE Server Network Interface 1 (Internal/DMZ trunk group)
switchport trunk allowed vlan 1,30
 switchport mode trunk
spanning-tree portfast trunk
channel-group 1 mode passive
interface GigabitEthernet1/5
description BE Server Network Interface 2 (Internal/DMZ trunk group)
 switchport trunk allowed vlan 1,30
 switchport mode trunk
 spanning-tree portfast trunk
channel-group 1 mode passive
1
サーバインターフェイスを別のスイッチに接続する場合は、標準のトランクポート設定(チャネ
```

サーバインターフェイスを別のスイッチに接続する場合は、標準のトランクボート設定(チャネ ルグループなし)を使用します。スパニングツリー PortFast は使用しないでください。

```
vlan 1
name default
!
vlan 30
name DMZ
!
interface GigabitEthernet1/1
description BE Server Network Interface 1 (Internal/DMZ trunk)
switchport trunk allowed vlan 1,30
switchport mode trunk
!
必要に応じて、スパニングツリーVLANのcostコマンドを使用してリンク間でトラフィックを分
散できます。
```

٦

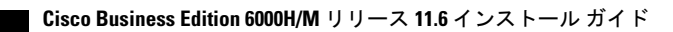